# **CorVel Communications**

## **OSHA** Report Support Tool

The OSHA 300A Report (Summary of Work-Related Injuries and Illnesses) populates regulatory information automatically. Previously this information was entered manually in the report parameters in the Report Module. Now you can enter the information in **Reports > OSHA Report Support Tool.** 

| Care <sup>mc</sup> |     |        | Welcome, John Smith | 888<br>• | e                                                                                            | 2 2                                       | 142<br>J T                   | Claim #, |
|--------------------|-----|--------|---------------------|----------|----------------------------------------------------------------------------------------------|-------------------------------------------|------------------------------|----------|
| Intake Referrals   | MSP | Claims | Claims Management   | EDGE     | Reports                                                                                      | Tools                                     | My Profi                     | e        |
| Reports            | .1  |        | Edge                |          | Reporting I<br>Submitted<br>Referral<br>FNOL Lists<br>Bill Review<br>Claim Oper<br>OSHA Repo | Portal<br>Incidents/I<br>r<br>rations Das | Injuries<br>hboard<br>: Tool | 2        |

Select a Company and Reporting Year.

If it is your first time selecting a combination of company and reporting year, then you must select Location.

| ● O SHA  | Report           | Support Tool                      |                   |                         |          |                 |                                     |              |                     |
|----------|------------------|-----------------------------------|-------------------|-------------------------|----------|-----------------|-------------------------------------|--------------|---------------------|
| Com      | pany M           | ontgomery County Self-Insurance P | rogram - EC 🔻     | Reporting Year          | 2020     | Ŧ               | Lo                                  | cation Level | Level 4 - DivLevel4 |
| Location | n(s) not lo      | aded. Please perform Load L       | ocation(s) first. |                         |          |                 |                                     |              |                     |
| ● Custo  | mer - Lo         | cation(s) by Reporting Yea        | ır                |                         |          |                 |                                     |              | Load Location(s)    |
|          |                  | Company Name                      |                   |                         |          |                 | Lo                                  | cation Level |                     |
|          |                  | Reporting Name                    |                   |                         |          |                 | Co                                  | mpany Code   |                     |
| Action   | Location<br>Code | n<br>Location Name                | 2                 | OSHA Establishment Name | Max Empl | <u>Avg Empl</u> | <u>Total Hours</u><br><u>Worked</u> | NAICS        | NAICS Description   |
|          | 0                | H                                 |                   |                         |          |                 |                                     |              | No items to display |

Click Load Location. Select your location level and click Save.

| Load Location(s)   | ×                                             |
|--------------------|-----------------------------------------------|
|                    |                                               |
| Reporting Year     | 2020                                          |
| Company            | Montgomery County Self-Insurance Program - EC |
| Reporting Name     | Montgomery County Self-Insurance Program - EC |
| Location Level     | Level 4 - DivLevel4                           |
| Preload NAICS Code | 921190 - Other General Government Support 🔻   |
|                    | 📮 Save 🗙 Cancel                               |

#### Click Edit to enter OSHA 300A information.

| ● O SHA                                                                                                    | D OSHA Report Support Tool               |                               |                                    |          |          |                     |                |                           |
|----------------------------------------------------------------------------------------------------|------------------------------------------|-------------------------------|------------------------------------|----------|----------|---------------------|----------------|---------------------------|
| Company Montgomery County Self-Insurance Program - EC 🔻 Reporting Year 2019 🔻 Location Level 4 - DivLevel4 |                                          |                               |                                    |          |          | Level 4 - DivLevel4 |                |                           |
| Custo                                                                                                    | Customer - Location(s) by Reporting Year |                               |                                    |          |          |                     |                |                           |
| Company Name Montgomery County Self-Insurance Program - EC Location Level 4 - DivLevel4                    |                                          |                               |                                    |          |          |                     |                |                           |
|                                                                                                    |                                          | Reporting Name Montgomery     | County Self-Insurance Program - EC |          |          | Co                  | mpany Code     | 316                       |
|                                                                                                    |                                          |                               |                                    |          |          | O Clear Loca        | ation Level fo | or Year 📕 Export to Excel |
|                                                                                                    |                                          |                               |                                    |          |          |                     |                |                           |
|                                                                                                    | Location                                 |                               |                                    |          |          | Total Hours         |                |                           |
| Action                                                                                                    | Code                                     | Location Name                 | OSHA Establishment Name            | Max Empl | Avg Empl | Worked              | NAICS          | NAICS Description         |
| <u>Edit</u>                                                                                                | 9999                                     | MCSIP DEFAULT- 4              | MCSIP DEFAULT- 4                   | 0        | 0        | 0                   |                |                           |
| Edit                                                                                                    | BUP04                                    | MCSIP BETHESDA URBAN PARTN    | MCSIP BETHESDA URBAN PARTN         | 0        | 0        | 0                   |                |                           |
| Edit                                                                                                    | COG04                                    | MCSIP CITY OF GAITHERSBURG- 4 | MCSIP CITY OF GAITHERSBURG- 4      | 0        | 0        | 0                   |                |                           |
| Edit                                                                                                    | COR04                                    | MCSIP CITY OF ROCKVILLE- 4    | MCSIP CITY OF ROCKVILLE- 4         | 0        | 0        | 0                   |                |                           |
| Edit                                                                                                    | CTP04                                    | MCSIP CITY OF TAKOMA PARK- 4  | MCSIP CITY OF TAKOMA PARK- 4       | 0        | 0        | 0                   |                |                           |
| Edit                                                                                                    | HOC04                                    | MCSIP HOUSING OPPORTUNITIE    | MCSIP HOUSING OPPORTUNITIE         | 0        | 0        | 0                   |                |                           |
| Edit                                                                                                    | MCC04                                    | MCSIP MONTGOMERY COLLEGE- 4   | MCSIP MONTGOMERY COLLEGE- 4        | 0        | 0        | 0                   |                |                           |
| Edit                                                                                                    | MCG04                                    | MCSIP MONTGOMERY COUNTY G     | MCSIP MONTGOMERY COUNTY G          | 14342    | 14342    | 17283422            | 921190         | Other General Government  |
| Edit                                                                                                    | MCPS04                                   | MCSIP MONTGOMERY CO. PUBLI    | MCSIP MONTGOMERY CO. PUBLI         | 0        | 0        | 0                   |                |                           |
| Edit                                                                                                    | MCRA04                                   | MCSIP MONTGOMERY CO. REVE     | MCSIP MONTGOMERY CO. REVE          | 0        | 0        | 0                   |                |                           |
|                                                                                                    | 1 2 (F) (F) 1 - 10 of 18 items           |                               |                                    |          |          |                     |                |                           |

You can enter or make changes to the following information, which will appear in the OSHA 300A report.

- OSHA Establishment Name
- Maximum Number of Employees in Year
- Average Number Employees in Year
- Total Hours Worked
- NAICS Code

#### Clear Location Level for Year

Tip The user does not have to clear a location level for the selected year to enter data for another location level as they have had to in the past.

You are now able to clear the Location Level data for a given year.

Click the Clear Location Level for Year button.

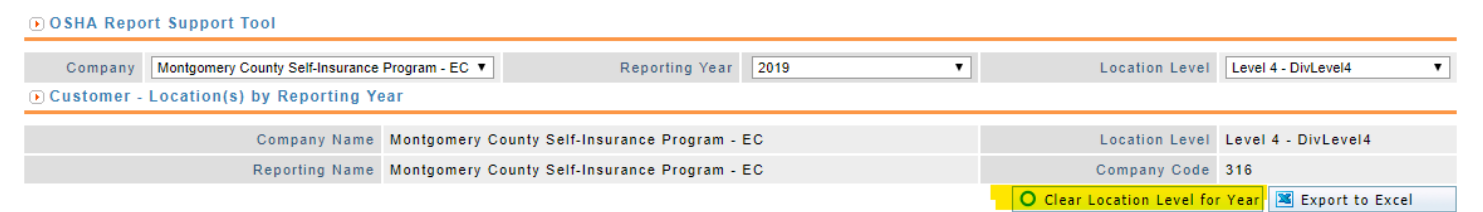

You receive a warning message. Click Confirm to clear the data.

| ۲ | Clear Locatio                                                                     | n Level for Year | ř.          |              | : | × |  |  |  |  |
|---|-----------------------------------------------------------------------------------|------------------|-------------|--------------|---|---|--|--|--|--|
|   | You are about to clear the Level 1 - Department Location Level for the year 2020! |                  |             |              |   |   |  |  |  |  |
|   |                                                                                   |                  | This cannot | t be undone! |   |   |  |  |  |  |
| 1 |                                                                                   |                  |             |              |   | _ |  |  |  |  |

(1) Note Clearing the location level data for the selected year cannot be undone. The data will be lost.

### Pre-load a NAICS Code

If you wish to have a specific NAICS code for all locations, you can do this through the Load Location(s) feature.

| Load Location(s)   | 0                                             | × |
|--------------------|-----------------------------------------------|---|
| 0                  |                                               | _ |
| Reporting Year     | 2020                                          |   |
| Company            | Montgomery County Self-Insurance Program - EC |   |
| Reporting Name     | Montgomery County Self-Insurance Program - EC |   |
| Location Level     | Level 4 - DivLevel4                           |   |
| Preload NAICS Code | 921190 - Other General Government Support     | • |
|                    | 🚍 Save 🗶 Cancel                               |   |

This cannot be done for locations that have already been loaded.

| Action | Location<br>Code | Location Name       | OSHA Establishment Name | Max.Empl | Avg.Empl | Total Hours<br>Worked | NAICS | NAICS Description            |
|--------|------------------|---------------------|-------------------------|----------|----------|-----------------------|-------|------------------------------|
| Edit   | 72004            | O'Reilly Store 1633 | O'Reilly Store 1633     | 0        | 0        | 0                     | 8111  | Automotive Repair and Maint  |
| Edit   | 72005            | O'Reilly Store 4031 | O'Rellly Store 4031     | 0        | 0        | 0                     | 8111  | Automotive Repair and Maint  |
| Edit   | 72006            | O'Reilly Store 4032 | O'Reilly Store 4032     | 0        | 0        | 0                     | 8111  | Automotive Repair and Maint  |
| Edit   | 72007            | O'Reilly Store 4033 | O'Reilly Store 4033     | 0        | 0        | 0                     | 8111  | Automotive Repair and Maint  |
| Edit   | 72008            | O'Reilly Store 4034 | O'Rellly Store 4034     | 0        | 0        | 0                     | 8111  | Automotive Repair and Maint  |
| Edit   | 72009            | O'Reilly Store 4038 | O'Rellly Store 4038     | 0        | 0        | 0                     | 8111  | Automotive Repair and Maint  |
| Edit   | 72010            | O'Reilly Store 4039 | O'Reilly Store 4039     | 0        | 0        | 0                     | 8111  | Automotive Repair and Maint  |
| Edit   | 72011            | O'Reilly Store 4041 | O'Reilly Store 4041     | 0        | 0        | 0                     | 8111  | Automotive Repair and Maint  |
| Edit   | 72012            | O'Reilly Store 4048 | O'Reilly Store 4048     | 0        | 0        | 0                     | 8111  | Automotive Repair and Maint  |
| Edit   | 72013            | O'Reilly Store 4051 | O'Reilly Store 4051     | 0        | 0        | 0                     | 8111  | Automotive Repair and Maint_ |
| H 4    | 1 2 3            | 4 5 6 7 8 9 10      | •)(#)                   |          |          |                       |       | 1 - 10 of 9117 items         |

#### Level Numbers

For everywhere the location level is shown it will include the level number associated with the level.

| 2020 | Location Level           | Level 1 - Department<br>Level 2 - Division<br>Level 3 - DivLevel3 |
|------|--------------------------|-------------------------------------------------------------------|
|      | Location Level           | Level 5 - DivLevel5<br>Level 6 - Customer                         |
|      | Company Code             | 295                                                               |
|      | Clear Location Level for | r Year Fyport to Eycel                                            |
|      | Total Hours              |                                                                   |

The Location Level you select in the dropdown is listed in the report header.

The Location Level numbers are also available to view in the Reporting Portal when you run a report.

| OSHA Form 300A |                                               |
|----------------|-----------------------------------------------|
| Parameters     |                                               |
| Customer       | Montgomery County Self-Insurance Program - EC |
| Calendar Year  | 2020                                          |
| Location Level | Level 1 Level 2 Level 3 Level 4               |